## Anleitung zur Anmeldung eines Patienten ins Tumorboard:

| 🚰 ixserv Reporting Facto        | ory   | - Microsoft        | Internet Explo        | rer bereitgeste | llt von Bereich I | Humanmedizin 🛛 🗃 💶 🖉 🗶                                             |
|---------------------------------|-------|--------------------|-----------------------|-----------------|-------------------|--------------------------------------------------------------------|
| Datei Bearbeiten Ansicht Fa     | vorit | en Extras ?        |                       |                 |                   |                                                                    |
| 🌀 Zurück 🔹 🕥 - 💌 🙎              |       | 🏠 🔎 Suchi          | en 🐈 Favoriten        | 🕝 🍰 😓           | 🖻 • 🔜 🎇           |                                                                    |
| Adresse ithtp://befsrvap2.be    | -mrz  | -san.klin/ixserv/c | lt/main/FrameSetStart | .jsp            |                   | 💌 🄁 Wechseln zu 🛛 Links 🎽                                          |
| IXSEIV.<br>informationslogistik |       |                    |                       |                 |                   |                                                                    |
| Station CCCExtPat               | ¥     | Akte               | Befund                | Aufnahme        | Auftrag           | Suchen   Kurzaufnahme   Passwort ändern   Hilfe   Abmelden Bericht |
| Patient                         | G     | Geb.               | Heute                 |                 |                   | Gestern                                                            |
|                                 |       |                    |                       |                 |                   |                                                                    |
|                                 |       |                    |                       |                 |                   |                                                                    |
|                                 |       |                    |                       |                 |                   |                                                                    |
|                                 |       |                    |                       |                 |                   |                                                                    |

1. Anmeldung im Ixserv (bitte eigenen Zugangscode benutzen - allgemeiner TN-Zugangscode funktioniert nicht) und Suche des Patienten mit Mausklick auf "Suchen"

| 🏂 ixserv Reporting Factory - Microsoft Internet Explorer bereitgestellt von Bereich Humanmedizin                                                 | @ _ & ×                                |
|----------------------------------------------------------------------------------------------------|----------------------------------------|
| Datel Bearbeiten Ansicht Favoriten Extras ?                                                                                                    |                                        |
| 🔇 zurück + 🚫 - 💌 😰 🐔 🔎 Suchen 🥠 Pavoriten 🎻 🔗 + 😓 🔟 + 🦲 🎉                                                                                        |                                        |
| Adresse a http://befsrvap2.be-mz-san.klin/ixserv/ck/main/FrameSetStart.jsp                                                                       | 💌 🛃 Wechseln zu 🛛 Links ≫              |
| IXSEIV.<br>Informationslogistik Sicht +   Suchen   Kurzaufnahm<br>station CCCExtPat I Akte Befund Aufnahme Auftrag Bericht<br>Suchen<br>Fall Nr. | s   Passvort ändern   Hilfe   Abmelden |
| Patient Nr.     Kein Suchkriterium eingegeben       Suchen     2urück                                                                            |                                        |
| 街 Start 🔛 SAPLPD - SAPLPD 💽 Posteingang - Mi 🕲 ixserv.4 - Konfer 🕥 Sreen shot I Mi 🖗 ixserv Rej                                                  | oortin 🖪 « 🕞 💐 09:03                   |

2. Suche des Patienten im Ixserv durch Eingabe der Patientennummer

| ixserv Reporting Factory -         | Microsoft Internet E            | xplorer bereitgestellt | von Bereich Humanme | edizin                        | <u>e _ e ×</u>                |
|------------------------------------|---------------------------------|------------------------|---------------------|-------------------------------|-------------------------------|
| Datei Bearbeiten Ansicht Favorite  | in Extras ?                     |                        |                     |                               | <b>#</b>                      |
| 😋 zurück • 🕥 - 💌 😰 🦿               | 🏠 🔎 Suchen   📌 Favo             | riten 🧭 🔗 🌭 🛙          | e - 🔜 🎎             |                               |                               |
| Adresse a http://befsrvap2.be-mrz- | san.klin/ixserv/clt/main/FrameS | etStart.jsp            |                     | 1                             | 💌 🔁 Wechseln zu 🛛 Links 🏻     |
| IXSEIV.                            |                                 |                        |                     |                               |                               |
|                                    |                                 |                        | Sicht +   1         | Suchen   Kurzaufnahme   Passw | ort ändern   Hilfe   Abmelder |
| Station CCCExtPat                  | Akte Bef                        | ind Aufnahme           | Auftrag Bericht     |                               |                               |
| Suchen                             |                                 |                        |                     |                               |                               |
| Fall Nr.                           | Name                            | Vorname                | Geb.                | . Datum                       | G                             |
|                                    |                                 |                        |                     |                               |                               |
| Detiont bis                        |                                 |                        |                     |                               |                               |
| Patiencist.                        | 1                               |                        |                     |                               |                               |
|                                    | 1                               |                        |                     |                               |                               |
| Suches                             | 1                               |                        |                     |                               |                               |
| societi                            | 1                               |                        |                     |                               |                               |
| Zurück                             | 1                               |                        |                     |                               |                               |
|                                    | 1                               |                        |                     |                               |                               |
|                                    |                                 |                        |                     |                               |                               |

3. Patientenname anklicken

| ixserv Reporting Factoria       | ory - Microsoft Int          | ernet Explore        | r bereitgestel | lt von Bereicl | n Humanmed              | lizin                     | 8_8×                            |
|---------------------------------|------------------------------|----------------------|----------------|----------------|-------------------------|---------------------------|---------------------------------|
| Datei Bearbeiten Ansicht Fo     | avoriten Extras ?            |                      |                |                |                         |                           |                                 |
| 🔇 Zurück • 🜔 • 💌 👔              | 👌 🏠 🔎 Suchen                 | ☆ Favoriten - 🎸      | 3 🗟 • 😓        | 💌 • 🔜 🎁        |                         |                           |                                 |
| Adresse Adresse Adresse         | e-mrz-san.klin/ixserv/clt/ma | ain/FrameSetStart.js | p              |                |                         |                           | 💌 🄁 Wechseln zu 🛛 Links »       |
| IXSEIV.<br>informationslogistik |                              |                      |                | P              | atient Nr.:<br>all Nr.: | 00000000                  |                                 |
|                                 |                              |                      |                | Sicht          | +   Suchen   Dru        | cken   Kurzaufnahme   Pas | svort ändern   Hilfe   Abmelden |
| Station                         | Akte                         | Befund               | Aufnahme       | Auftrag        | Bericht                 |                           |                                 |
| Suchen                          |                              |                      |                |                |                         |                           | 11. 144                         |
|                                 | Name                         | Vorna                | ime            |                | Geb. Datu               | m                         | G                               |
| Fall Nr.                        | -                            |                      |                |                |                         |                           |                                 |
| Patient Nr.                     |                              |                      |                |                |                         |                           |                                 |
|                                 |                              |                      |                |                |                         |                           |                                 |
| Suchen                          |                              |                      |                |                |                         |                           |                                 |
|                                 | Fall Nr.                     | Aufnahme             | datum          | Er             | tlassdatum              | Station                   | Quelle 🔺                        |
| Zurück                          | 58435557                     | 19.01.2011           |                |                |                         |                           | SAP-ISH                         |
|                                 | 58392262                     | 14.01.2011           |                |                |                         |                           | SAP-ISH                         |
|                                 | 5548400X                     | 07.12.2009           |                |                |                         |                           | SAP-ISH                         |
|                                 | 53411951                     | 18.02.2009           |                |                |                         |                           | SAP-ISH                         |
|                                 | 53332229                     | 06.02.2009           |                |                |                         |                           | SAP-ISH                         |
|                                 | 52454126                     | 06.10.2008           |                | 07             | .10.2008                |                           | SAP-ISH                         |
|                                 | 52242080                     | In2 NG 2008          |                |                |                         |                           | H21-DA2I                        |

4. Aktuellen Fall anklicken

| ixserv Reporting Factor         | y - Microsoft Internet Explorer bereitgestellt vo                                                                                                    | n Bereich Humanmedizin                                                                                                    | 8_8×                                                   |
|---------------------------------|----------------------------------------------------------------------------------------------------|----------------------------------------------------------------------------------------------------|--------------------------------------------------------|
| Datei Bearbeiten Ansicht Favo   | oriten Extras ?                                                                                                    |                                                                                                    |                                                        |
| 🌍 Zurück 🔹 🕥 - 💌 💈              | 😚 🔎 Suchen 🤺 Favoriten 🚱 🎯 😓 💽 🗉                                                                                                    | • 🛄 🏭                                                                                                    |                                                        |
| Adresse Adresse Adresse Adresse | nrz-san.klin/ixserv/clt/main/FrameSetStart.jsp                                                                                                    |                                                                                                    | 💌 🛃 Wechseln zu 🛛 Links »                              |
| IXSEIV.<br>informationslogistik |                                                                                                    | Patient Nr.:<br>Fall Nr.:                                                                                                    |                                                        |
| Station                         | Akte Befund Aufnahme                                                                                                    | Sicht +   Suchen   Drucken   Kurzaufnahme   Pass                                                                                                   | wort ändern   Hilfe   Abmelden                         |
| Name G                          | Typ: Index 💽   Neu                                                                                                    | <b>I</b>                                                                                                    |                                                        |
|                                 | Typ     Auft Beley 0 - Hämarlogie       Beleg 1 - Eilanalytik     8150 Neuroligie EMOVE/PNL.050 Neuroligie EMOVE/PNL.050 Neuroligie EMOVE/P | EP Anforderung<br>9<br>-TMS<br>gastrointestinale Tumore<br>Lungen-Tumore<br>2VRS Tumore<br>hämatopoetische Tumore<br>Sarkome und seltene Entititex | Befundempfänger<br>5024-UROL<br>5024-UROL<br>5024-UROL |

5. "Auftrag" anklicken /- "neu" anklicken / Tumorboard aus wählen (Falls die Meldung "Diese Aufnahme ist bereits entlassen, wollen Sie fortfahren?" erscheint, auf o.k. drücken und fortfahren. Nach einer kurzen Wartezeit erscheint das Anmeldeformular:

| 🚰 ixserv Reporting    | Factory     | - Microsoft Inte          | ernet Explor                                 | er bereitgeste     | ellt von Bereich | Humanmed      | lizin                                     | <u>8 - 8 ×</u>           |  |
|-----------------------|-------------|---------------------------|----------------------------------------------|--------------------|------------------|---------------|-------------------------------------------|--------------------------|--|
| Datei Bearbeiten Ansi | cht Favori  | ten Extras ?              |                                              |                    |                  |               |                                           |                          |  |
| 🔆 Zurück 🔹 🕥 -        | × 💈         | 🏠 🔎 Suchen 🦄              | Savoriten                                    | Θ 🍰 😓              | 📧 • 🔜            |               |                                           |                          |  |
| Adresse 🛃 http://befs | rvap2.be-mr | z-san.klin/ixserv/clt/mai | n/FrameSetStart.                             | jsp                |                  |               | - E                                       | Wechseln zu Links »      |  |
| IXserv.               |             |                           |                                              |                    |                  | Patier        | nt Nr.:                                   |                          |  |
| informationslogistil  | k           |                           |                                              |                    | Sicht +          | Fall N        | r.:<br>.cken   Kurzaufnahme   Passwort är | ndern I Hilfe I Abmelden |  |
| Station               |             | Akte                      | Befund                                       | Aufnahme           | Auftrag          | Bericht       |                                           |                          |  |
| Name                  | G           | Typ: Index                |                                              | Neu                |                  |               | 💽   Abbrechen   Speichern   Fri           | eigeben                  |  |
|                       |             | Auftragsnummer            | r: 10002229                                  | Erstellt:          | 10.01.2          |               | Status: neu<br>Bearbeiter: Ronsbause      | en Ellen                 |  |
|                       |             |                           |                                              |                    |                  |               |                                           |                          |  |
|                       |             | Anme                      | Idung Tur                                    | norboard Z         | NS-Tumore        |               | /                                         |                          |  |
|                       |             |                           | . alot i i i i i i i i i i i i i i i i i i i |                    |                  |               | /                                         |                          |  |
|                       |             |                           |                                              | C Erstvorstellu    | ing C Wied       | ervorstellung | /                                         |                          |  |
|                       |             | anmeldene                 | der Arzt                                     |                    |                  |               | /                                         |                          |  |
|                       |             | Telefon / F               | unk                                          |                    |                  |               |                                           | $A \rightarrow \Box$     |  |
|                       |             |                           |                                              |                    |                  |               | _//                                       |                          |  |
|                       |             | Diagnose r                | nach ICD-10                                  | CXX.X keine Angabe |                  |               |                                           |                          |  |
|                       |             |                           | Q                                            |                    |                  |               | //                                        |                          |  |
|                       |             | Diagnosed                 | latum                                        |                    |                  |               | /                                         |                          |  |
|                       |             | chronologi<br>onkologise  | isch-<br>cher Verlauf                        |                    |                  | /             |                                           | -                        |  |
|                       |             | bisherige                 | Therapie                                     |                    |                  |               |                                           |                          |  |
|                       |             |                           |                                              |                    |                  |               |                                           |                          |  |
|                       |             |                           |                                              |                    |                  | /             |                                           |                          |  |
|                       |             |                           |                                              |                    |                  | /             |                                           |                          |  |
|                       |             |                           |                                              |                    |                  | /             | /                                         | -                        |  |
|                       |             | histologise               | che Diagnose                                 | VVVV /V            | koine Angela     | /             |                                           |                          |  |
|                       |             |                           |                                              | ANNA A             | Incered Alligate | _/            |                                           |                          |  |
|                       |             |                           | Q                                            |                    |                  |               |                                           |                          |  |
| 2 Start SAPLP         | D - SAPLI   | PD 🛛 🕞 Posteing           | gang - Mi                                    | 🔄 Sreen shot       | I - Mi 🔄 Do      | koment4 - M   | icr 🙋 ixserv Reportin                     | 08:39                    |  |
|                       |             |                           |                                              |                    |                  |               |                                           |                          |  |

6. Tumorboardtermin auswählen – Pfeil anklicken und Anmeldeformular Punkt für Punkt ausfüllen. Zum Kopieren von Befunden und Beschlüssen ein zweites Ixserv aufmachen und die Befunde daraus in die Anmeldung kopieren. Zur Fertigstellung "Freigeben" anklicken (dauert einen Moment).

CAVE: Bei längeren Unterbrechungen während der Eingabe, zwischendurch abspeichern, damit keine Daten verloren gehen.

Änderung der Daten nach Freigabe des Patienten:

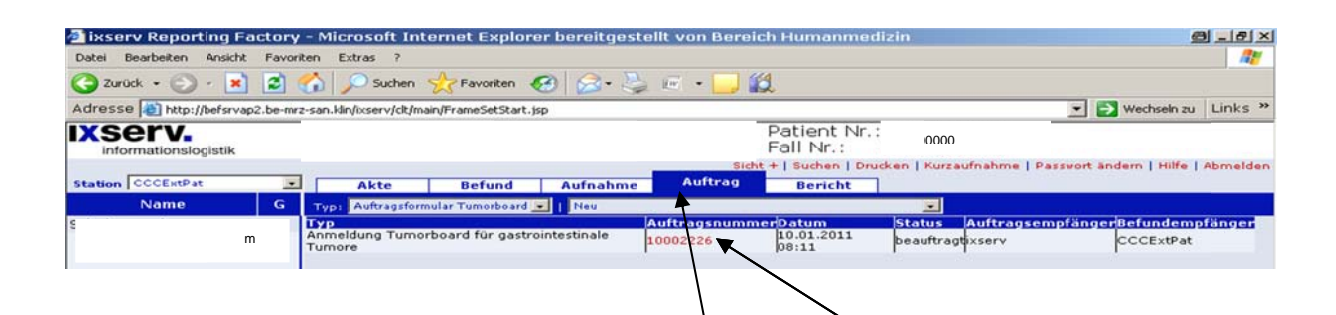

Patient im Ixserv aufrufen. Nach Anklicken von Auftragerscheint die Anmeldung des TB mit Auftragsnummer und mit Status "beauftragt". Rote Auftragsnummer anklicken (dauert einen Augenblick). Auftrag ändern anklicken. Nun erscheint das Auftragsformular und kann erneut bearbeitet werden (Vorgehen wie oben). Erneut "freigeben". Wichtig: Eine Änderung der Daten nach Anmeldeschlussist nicht möglich!

| ixserv Reporting Facto       | ory - Microsoft Internet Explo                                                                            | orer bereitgestellt von l                                                                                            | Bereich Humanne          | dizin                     | @_8×                                                                                                    |
|------------------------------|----------------------------------------------------------------------------------------------------|----------------------------------------------------------------------------------------------------|--------------------------|---------------------------|----------------------------------------------------------------------------------------------------|
| Datei Bearbeiten Ansicht Fa  | woriten Extras ?                                                                                          |                                                                                                    |                          | $\mathbf{i}$              | an 1997 - 1997 - 1997 - 1997 - 1997 - 1997 - 1997 - 1997 - 1997 - 1997 - 1997 - 1997 - 1997 - 1997 - 1997 - 199 |
| 🌀 Zurück 🔹 🕥 - 💌 😰           | 🖞 🏠 🔎 Suchen   Havoriten                                                                                  | 🚱 🍰 🎍 🖻 🔹                                                                                                    | <mark></mark>            |                           |                                                                                                    |
| dresse 🔕 http://befsrvap2.be | -mrz-san.klin/ixserv/clt/main/FrameSetStar                                                                | t.jsp                                                                                                    |                          |                           | 💌 🛃 Wechseln zu 🛛 Links 🎇                                                                                       |
| informationslogistik         |                                                                                                    | m                                                                                                    | Patient Nr.<br>Fall Nr.: | 1000                      |                                                                                                    |
| station CCCExtPat            | Akte Befund                                                                                               | Aufnahme Auft                                                                                                    | +   Suchen   Dr          | ucken   Kurzaufnahr<br>7  | ne   Passvort ändern   Hilfe   Abmelden                                                                         |
| Name                         | G Typ: Auftragsformular Tumorboar                                                                         | d -   Neu                                                                                                    | Dericit                  | I Abbre                   | chen   Auftrag ändern                                                                                           |
| m                            | Auftragsnummer: 10002226                                                                                  | Erstellt:<br>Letzte Änderung:                                                                                        | 10.01.2011 08:11         | Status:<br>Bearbeiter:    | beauftragt<br>Conradi, Lena-Christin                                                                            |
|                              | Anmeldung Tu<br>Tumorboardtermin<br>anmeldender Arzt<br>Einweiser<br>Besprochen in anderen<br>Tumorboards | Imorboard gastro-i<br>13.01.2011 14:30 - Tunc<br>L. Corradi<br>Rotes Kreuz KRH Kassel<br>& Erstvorstellung<br>& nein | C Wiedervorstellung      | DPC<br>Lale Tumore (2/30) |                                                                                                    |
|                              | Hauptdiagnose (ICD-10)                                                                                    | CXX.X andere o                                                                                                    | der unklare bösartige Ne | eubildung                 |                                                                                                    |
|                              | Diagnosedatum                                                                                             | Hepatistri metastasiertes                                                                                            | Sigma-ca ED 4/2010       |                           |                                                                                                    |
|                              | aktuelle Diagnose                                                                                         | Bekannte hepatische Met.                                                                                             | astasierung des Sigma-Ca | 3                         |                                                                                                    |
|                              | llebendiagnosen                                                                                           | Art, Hypertonie<br>HLP                                                                                               |                          |                           |                                                                                                    |

## **Einladung zum TB:**

|                                                                                       | 90** =                                                                                                    | Einladung z                                                                           | um Tumorboard fü                                  | r gastrointes        | tinale Tumore am 10.01.201                | L - Nachricht (HTML)        |                   | <u>e</u> - ° ×                        |
|---------------------------------------------------------------------------------------|----------------------------------------------------------------------------------------------------|---------------------------------------------------------------------------------------|---------------------------------------------------|----------------------|-------------------------------------------|-----------------------------|-------------------|---------------------------------------|
| Antworten                                                                             | Allen Weiterleiten                                                                                                    | Löschen In Ordne                                                                      | r Regel Andere                                    | Absender             | 🕵 Listen sicherer Adressen -              | Kategorisieren Nachverfolge | ung Als ungelesen | Suchen     Verwandt *     Markieren * |
|                                                                                       | Antwortea                                                                                                    | Ak                                                                                    | tionen                                            |                      | Junk-E-Mail                               | Optionen                    | G                 | Suchen                                |
| Von: o<br>An: e<br>Cc:<br>Betreff: E                                                  | cc@med.uni-goettingen.de<br>.ronshausen@med.uni-goe<br>.inladung zum Tumorboar                                                                                  | ttingen.de<br>rd für gastrointestinale                                                | e Tumore am 10.01.201                             | 1                    |                                           |                             | Gesendet:         | Fr 07.01.2011 14:30                   |
| Nachrid                                                                               | ht   🛄 outlook.ics (566                                                                                                    | B)                                                                                    |                                                   |                      |                                           |                             |                   |                                       |
| statt.<br>Weitere<br>Bitte be                                                         | am 10.01.2011 find<br>im Demoraum Ra-<br>um 14:30 Uhr<br>ein Tumorboard f<br>en Informationen f<br>eachten Sie, dass d<br>undlichen Grüßen                      | det<br>diologie<br>ür gastrointesti<br>inden Sie hier: <u>/</u><br>dieser Link nur ir | inale Tumore<br>Anmeldungen z<br>Annerhalb des PA | um Tunoi<br>TLANS te | rboard am 10 01 2011<br>r UMG gültig ist. |                             |                   | SI.                                   |
| UNIVE<br>Georg<br>UNIVE<br>Robert-<br>37075<br>Briefpo<br>Telefor<br>Fax 055<br>WWW.U | RSITÄTSMEDIZIN<br>August-Universitä<br>RSITÄTS-KREBS:<br>Koch-Sir. 40<br>Göttingen<br>st 37099 Göttingen<br>t 0551/39-9517<br>51/39-22237<br>niversitaetsmedizi | I GÖTTINGEN<br>t<br>ZENTRUM (CCC<br>n<br>n-goettingen.de                              | 2)                                                |                      |                                           |                             |                   |                                       |
| 🛃 Start                                                                               | BAPLPD - SAPL                                                                                                    | PD 🛛 🕘 ixserv R                                                                       | eporting 🛛 🗐                                      | Screen sho           | t - Mi 🔀 Posteingan                       | Mi Einladung                | j zum             | 🛯 « 🕞 10:34                           |

Nach Ablauf des Anmeldeschlusses wird an alle eingetragenen Teilnehmer der Konferenz eine Email mit einem Link verschickt. Nach dem Anklicken des Links werden alle Daten für die angemeldeten Patienten angezeigt (gilt nur im UMG-PATLAN).

## Nach Abschluss der Konferenz und der Protokollierung erhalten alle eingetragenen Teilnehmer der Konferenz erneut eine Email mit einen Link zum Öffnen des

Konferenzprotokolls (gilt nur im UMG-PATLAN).

| 🗿 ixserv Reporting Fa    | ixserv Reporting Factory - Microsoft Internet Explorer bereitgestellt von Bereich Humanmedizin |                            |                     |           |                     |                      |                             |              |                   | 8_8×     |
|--------------------------|------------------------------------------------------------------------------------------------|----------------------------|---------------------|-----------|---------------------|----------------------|-----------------------------|--------------|-------------------|----------|
| Datei Bearbeiten Ansicht | Favori                                                                                         | ten Extras ?               |                     |           |                     |                      |                             |              |                   | <b></b>  |
| 🔇 Zurück 🔹 🕥 🛌 💌         | 2                                                                                              | 🏠 🔎 Suchen 🥱               | 🏷 Favoriten 🕢 🖉     | 3• 👙 🖻    | - 🛄 🛍               |                      |                             |              |                   |          |
| Adresse ahttp://befsrvap | p2.be-mr                                                                                       | z-san.klin/ixserv/clt/main | /FrameSetStart.jsp  |           |                     |                      |                             |              | 🕑 Wechseln zu     | Links »  |
| IXSERV.                  | •                                                                                              |                            |                     | n         | Patient<br>Fall Nr. | Nr.: 0000            | 000                         |              |                   |          |
| Station                  |                                                                                                | Akte                       | Befund Aufr         | ahme      | Auftrag             | Sicht +  <br>Bericht | Suchen   Kurzaufna          | hme   Passwo | rt ändern   Hilfe | Abmelden |
| Name                     | G                                                                                              | Typ: Index                 | 💌   Neu   Im        | nport     |                     |                      |                             |              |                   |          |
|                          |                                                                                                | Typ<br>Iofo                |                     | Status    | Datum               | Version              | Verantwortlich              | Quelle       |                   |          |
|                          |                                                                                                | Arztbrief Neurochir        | rurgie 4011         | bestätigt | 08:36               |                      | 04.01.2011<br>Alaid, Awad   | ixserv       |                   |          |
|                          |                                                                                                | Dokumentation Tu           | morboard ZHS Tumore | bestätigt | 09:27               |                      | 23.12.2010<br>Kizio, Getrud | ixserv       |                   |          |
|                          |                                                                                                | Neurolog. Arztbriel        | 3013                | bestätigt | 11:52               |                      | 22.12.2010<br>Napp, Claudia | ixserv       |                   |          |

Zusätzlich ist das Protokoll im Ixserv der Patientenakte hinzugefügt. Das Protokoll findet sich unter "Bericht" und "Dokumentation Tumorboard". Externe Patienten können z. Z. nur über die CCC-Geschäftsstelle angemeldet werden: Das Einzelprotokoll für diese Patienten wird dem angemeldeten Arzt übermittelt (per FAX oder Post).